## (This includes additional instructions for Transition orders only. See last two pages.)

## (Use CAPITAL LETTERS and TAB to maneuver through screens)

- 1) Select Add on the Main Header Screen– Your 3-digit Site code will default in the Dept/Loc field.
- 2) **TAB** to the **Requisition Number** field for your new req. #. Write it down for future reference.
- 3) General Commodity Type 300 and TAB. The General Description will self-populate.

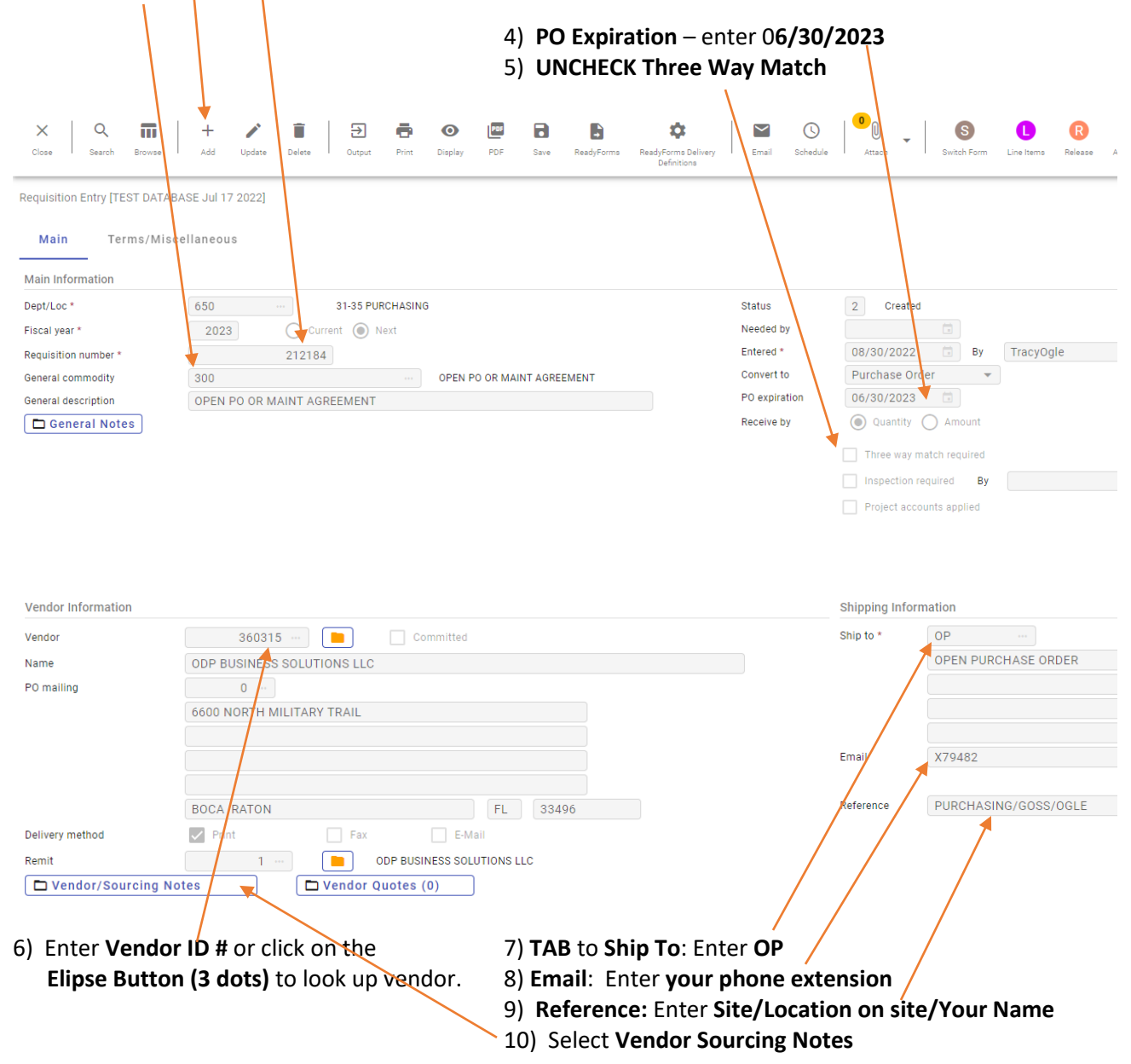

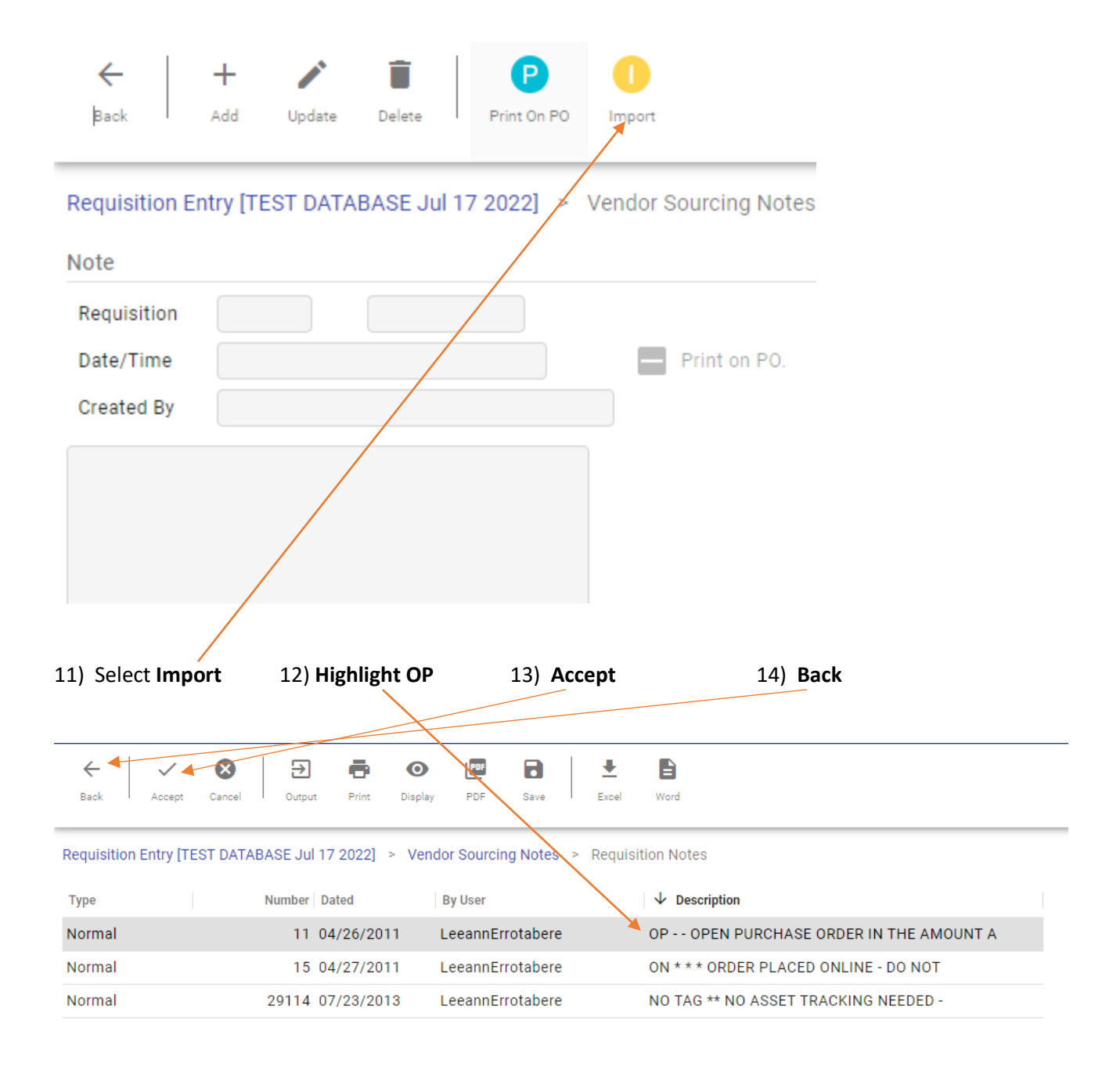

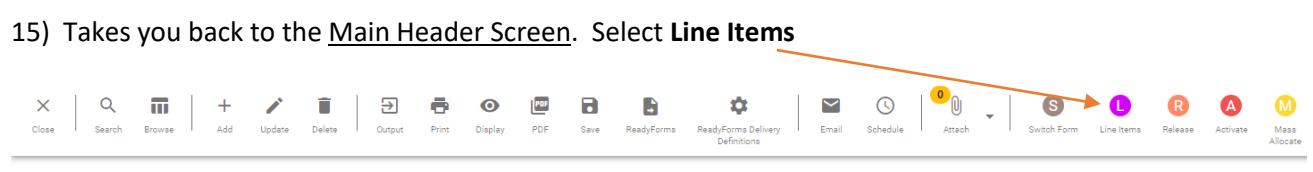

Requisition Entry [TEST DATABASE Jul 17 2022]

- 16) Takes you to the Line Item Screen. (If it doesn't, select Line Items.)
- 17) Quantity :1
- 18) Description: Enter short description of what you are buying, your site name, school year and authorized signers.

 $\mathbf{N}$ 

- 19) Unit Price Estimated \$ amount for <u>entire school year</u>. 20) UOM: Enter LOT
- 21) Highlight taxable field and use the space bar to remove tax.

| Construction of the second of the second of the se                                                                                                    |                     |                                          |                                     |                              | $\mathbf{A}$              |                                |
|----------------------------------------------------------------------------------------------------|---------------------|------------------------------------------|-------------------------------------|------------------------------|---------------------------|--------------------------------|
| Requisition Entry [TEST DATABASE Jul 17 2022] > Line Items >                                                                                                    | ←   ∽               | 8                                        |                                     |                              | $\mathbf{X}$              |                                |
| Accept 25) Back                                                                                                    | Back Accept         | : Cancel                                 |                                     |                              |                           |                                |
| <pre>gedidad<br/>de we watch we we we watch we we watch we watch we we watch we we watch we we watch we watch watch we watch we watch we watch we watch we watch watch watc</pre>                                                                                                    | quisition Entry [   | EST DATABASE Jul 17 2022] > Line Items > | i                                   |                              |                           |                                |
| <pre>re re re re re re re re re re re re re r</pre>                                                                                                    | quisition           |                                          |                                     |                              |                           |                                |
| the with a second of the second of the secon                                                                                                    | cal year 2023       | Numbel 212184                            | Line 1                              |                              |                           |                                |
| Requisition Entry [TEST DATABASE Jul 17 2022] > Line Items >                                                                                                    | tail                |                                          |                                     |                              |                           |                                |
| weeks ware the stand of the stand of the sta                                                                                                    | antity *            | 1.00                                     |                                     |                              | Unit offse                | 300.00000                      |
| <pre>every we we we we we we we we we we we we we</pre>                                                                                                    | mmodity             |                                          | )                                   |                              | UOM *                     | LOT                            |
| Aroust justification:     UNXCORF     Verify both \$2 amounts match and TAB AGAI     24) Accept     25) Back     Accept     25) Back     Verify both \$2 amounts match and TAB AGAI     24) Accept     25) Back     Verify both \$2 amounts match and TAB AGAI     24) Accept     Verify both \$2 amounts match and TAB AGAI     24) Accept     Verify both \$2 amounts match and TAB AGAI     Verify both \$2 amounts match and                                                                                                    | entory item         |                                          |                                     |                              | Freight                   | .00                            |
| A locate balance A locate balance Contents Contents <td>ation</td> <td></td> <td></td> <td></td> <td>Discount percent</td> <td>.00</td>                                                                                                    | ation               |                                          |                                     |                              | Discount percent          | .00                            |
| exception       Overlag         exception       exception         exception       exception         exception                                                                                                    | ре                  | Pick ticket     Purchase                 |                                     |                              | Sales tax amount          | 0.00                           |
| Accept Accept Ac                                                                                                    | oduct ID            |                                          |                                     |                              | Credit                    | .0                             |
| Anount justification:<br>UNIXION<br>UNIXION |                     |                                          |                                     |                              | Line item total           | 300.0                          |
| And a particular and the second of the second of the secon                                                                                                    |                     |                                          |                                     |                              |                           | <b>↑</b>                       |
| screption "                                                                                                    |                     |                                          |                                     |                              | Amount justification:     | UNKNOWN                        |
| Supervision Entry [TEST DATABASE Jul 17 2022] > Line Items >      Supervision Entry [TEST DATABASE Jul 17 2022] > Line Items >      Supervision Entry [TEST DATABASE Jul 17 2022] > Line Items =      Supervision Entry [TEST DATABASE Jul 17 2022] > Line Items =      Supervision Entry [TEST DATABASE Jul 17 2022]     Supervision Entry [TEST DATABASE Jul 17 2022]     Supervision Entry [TEST DATABASE Jul 17 2022]     Supervision Entry [TEST DATABASE Jul 17 2022]     Supervision Entry [TEST DATABASE Jul 17 2022]     Supervision Entry [TEST DATABASE Jul 17 2022]     Supervision Entry [TEST DATABASE Jul 17 2022]     Supervision Entry [TEST DATABASE Jul 1                                                                                                    | scription *         | OFFICE SUPPLIES.                         |                                     |                              |                           |                                |
| Sector Access Access                                                                                                    |                     | PURCHASING 22-23 SY.                     | GLE.                                |                              |                           |                                |
| Accept Cancel Requisition Entry [TEST DATABASE Jul 17 2022] > Line Items >                                                                                                    |                     |                                          |                                     |                              |                           |                                |
| seq T Accent<br>seq T Accent<br>2) Enter Budget String or use Ellipse Button (3 dots) to locate budget.<br>2) Enter Budget String or use Ellipse Button (3 dots) to locate budget.<br>2) TAB to Amount. Verify both <u>\$ amounts match</u> and TAB AGAI<br>24) Accept 25) Back                                                                                                    |                     |                                          |                                     |                              |                           |                                |
| seq T Account Perception Account Account Accou                                                                                                    | аа рох              | 1                                        | •                                   |                              |                           |                                |
| ten Account   Perception Perception<                                                                                                    |                     |                                          |                                     |                              |                           |                                |
| 01       Expense       430002-650-0000-0650-7530-0000-0-60001-       -01       Image: Supervised and the supervised and the supervised a                                                                                                    | Seq T               | Account                                  |                                     | Description                  |                           | Amount GL Bud                  |
| 2) Enter Budget String or use Ellipse Button (3 dots) to locate budget.<br>23) TAB to Amount. Verify both <u>\$ amounts match</u> and TAB AGAI<br>24) Accept 25) Back                                                                                                    | 01 Expen            | se • 4300 <u>08</u> -650-0000-0650       | -7530-0000-0-60001                  | 01 SUP NOT                   | N-CL_UNRESTRICT PURCHAS   | 300.00 U                       |
| Accept Cancel   Requisition Entry [TEST DATABASE Jul 17 2022] > Line Items > *   Cuest Cuest   Price   Cuest Cuest   Price Price Price <th>Ly Linci</th> <th></th> <th>23) <b>TAB</b> to 23) <b>Accept</b></th> <th>Amount. Verify b<br/>25) Back</th> <th>oth <u>\$ amounts mat</u></th> <th><u>ch</u> and <b>TAB AGAII</b></th>                                                                                                    | Ly Linci            |                                          | 23) <b>TAB</b> to 23) <b>Accept</b> | Amount. Verify b<br>25) Back | oth <u>\$ amounts mat</u> | <u>ch</u> and <b>TAB AGAII</b> |
| Accept       Cancel         Requisition Entry [TEST DATABASE Jul 17 2022]       > Line Items       > *         X       Q       Image: Horizon Concel       Image: Horizon Concel         X       Q       Image: Horizon Concel       Image: Horizon Concel         X       Q       Image: Horizon Concel       Image: Horizon Concel         X       Q       Image: Horizon Concel       Image: Horizon Concel         X       Quark       Image: Horizon Concel       Image: Horizon Concel         X       Quark       Image: Horizon Concel       Image: Horizon Concel         X       Mage: Horizon Concel       Image: Horizon Concel       Image: Horizon Concel         X       Mage: Horizon Concel       Image: Horizon Concel       Image: Horizon Concel       Image: Horizon Concel         X       Mage: Horizon Concel       Image: Horizon Concel       Image: Horizon Concel       Image: Horizon Concel       Image: Horizon Concel         X       Mage: Horizon Concel       Image: Horizon Concel       Image: Horizon Concel       Image: Horizon Concel       Image: Horizon Concel       Image: Horizon Concel       Image: Horizon Concel       Image: Horizon Concel       Image: Horizon Concel       Image: Horizon Concel       Image: Horizon Concel       Image: Horizon Concel       Image: Horizon Concel       Image: Ho                                                                                                    |                     |                                          |                                     |                              |                           |                                |
| Accept       Cancel         Requisition Entry [TEST DATABASE Jul 17 2022]       Line Items         X       X         Seeth       Heres         Add       Updets         Deve       X         Port       Y         Port       Y                                                                                                    |                     |                                          |                                     |                              |                           |                                |
| Accept Cancel   Requisition Entry [TEST DATABASE Jul 17 2022] > Line Items > *   X Q   Search K   Cleve Add   Update Delver   Output Por   Delver Delver   Entry [TEST DATABASE Jul 17 2022]   Accept   Cleve Add   Update Delver   Delver Devel   Entry [TEST DATABASE Jul 17 2022]   Accept   Accept   Accept   Quisition Entry [TEST DATABASE Jul 17 2022]                                                                                                    |                     |                                          |                                     |                              |                           |                                |
| Back Accept Cancel   Requisition Entry [TEST DATABASE Jul 17 2022] > Line Items >    X Q   Sarch Brows   Ad Update   Update Pint   Display Pint   Display Pint   Display Pint   Display Pint   Display Pint   Display Pint   Display Pint   Display Pint     Display     Display <t< td=""><td>1</td><td></td><td></td><td></td><td></td><td></td></t<>                                                                                                    | 1                   |                                          |                                     |                              |                           |                                |
| Back       Accept       Cancel         Requisition Entry [TEST DATABASE Jul 17 2022]       Line Items       Image: Construction of the state of the state of th                                                                                                    | $\leftarrow$        |                                          |                                     |                              |                           |                                |
| Requisition Entry [TEST DATABASE Jul 17 2022]       > Line Items       >          X       Q       III       +        III       IIII       IIIII       IIIIIIIIIIIIIIIIIIIIIIIIIIIIIIIIIIII                                                                                                    | Back                | Accent Cancel                            |                                     |                              |                           |                                |
| Requisition Entry [TEST DATABASE Jul 17 2022] > Line Items >                                                                                                    | DOCK                | Hobept Galiber                           |                                     |                              |                           |                                |
| Requisition Entry [TEST DATABASE Jul 17 2022] > Line Items >                                                                                                    |                     |                                          |                                     |                              |                           |                                |
| Requisition Entry [TEST DATABASE Jul 17 2022] > Line Items ><br>X Q III + X II Print Diploy PDF Save ReadyForms ReadyForms Delivey Email Schedule Attach Schedule South Form Letters Release Activ<br>Close Search Browse Add Update Delive Delive Diploy PDF Save ReadyForms ReadyForms Delivey Definitions                                                                                                    |                     |                                          |                                     |                              |                           |                                |
| X Q III + X II Delete Output Pint Display PDF Save ReadyForms ReadyForms Delivery Definitions Quisition Entry [TEST DATABASE Jul 17 2022]                                                                                                    | Requisit            | tion Entry [TEST DATAB                   | ASE Jul 17 2022]                    | > Line Items                 | > 🦉                       |                                |
| X Q III + X II Delete Delete Output Print Display PDF Save ReadyForms ReadyForms Deletery Definitions<br>close Search Browse Add Update Delete Output Print Display PDF Save ReadyForms ReadyForms Deletery Definitions<br>quisition Entry [TEST DATABASE Jul 17 2022]                                                                                                    |                     |                                          |                                     |                              |                           |                                |
| X       Q       III       +       /       III       III       III       IIII       IIIII       IIIIIIIIIIIIIIIIIIIIIIIIIIIIIIIIIIII                                                                                                    |                     |                                          |                                     |                              |                           |                                |
| guisition Entry [TEST DATABASE Jul 17 2022]                                                                                                    | X Q<br>Close Search | Browse Add Update Delete Outpu           | Print Display PDF Save              | ReadyForms Delivery          | Email Schedule            | S C R A                        |
| quisition Entry [TEST DATABASE Jul 17 2022]                                                                                                    |                     |                                          |                                     | Definitions                  |                           |                                |
| ain                                                                                                    | equisition Entry [1 | TEST DATABASE Jul 17 2022]               |                                     |                              |                           |                                |
|                                                                                                    | ain                 |                                          |                                     |                              | _                         |                                |
| -                                                                                                    |                     |                                          |                                     |                              |                           |                                |

26) Takes you back to the Main Header Screen - Release.

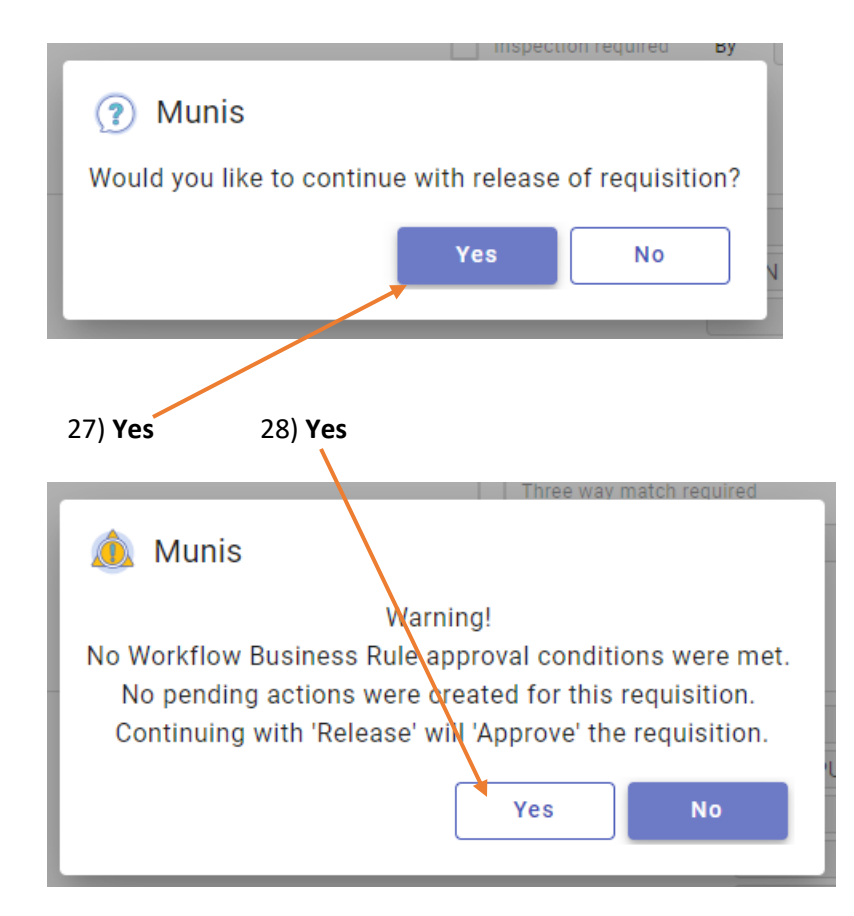

| Dentrons         Main         Dept/Loc *       650       31-35 PURCHASING       Status       8       Approved         Fiscal year *       2023       Current                                                                                                    | Close Search Browse         | +     Image: Constraint of the second second s | nt Display PDF Save ReadyForms | ReadyForms Delivery Email Sche | dule Attach Switch Fi |
|----------------------------------------------------------------------------------------------------|-----------------------------|----------------------------------------------------------------------------------------------------|--------------------------------|--------------------------------|-----------------------|
| Main       Dept/Loc *     650     31-35 PURCHASING     Status     8     Approved       Fiscal year *     2023     Current                                                                                                    |                             | ADAO5 14 17 00001                                                                                                    |                                | Definitions                    |                       |
| Main     Dept/Loc *     650     31-35 PURCHASING     Status     8     Approved       Fiscal year *     2023     Current     Next     Needed by     Image: Current     Image: Current     < | Requisition Entry [TEST DAT | ABASE JULT7 2022]                                                                                                    |                                |                                |                       |
| Dept/Loc*     650     31-35 PURCHASING     Status     8     Approved       Fiscal year*     2023     Current     Next     Needed by     Image: Current     Image: Current     Needed by     Image: Current     Image: Current    | Main                        |                                                                                                    |                                |                                |                       |
| Fiscal year *     2023     Current     Next     Needed by       Requisition number *     212184     Entered *     08/30/2022     By       General commodity     300     OPEN PO OR MAINT ACREEMENT     Convert to     Purchase Order                                                                                                    | Dept/Loc *                  | 650 ··· 31-35 PURCHASING                                                                                                    |                                | Status                         | 8 Approved            |
| Requisition number *     212184     Entered *     08/30/2022     By       General commodity     300     OPEN PO OR MAINT AGREEMENT     Convert to     Purchase Order                                                                                                    | Fiscal year *               | 2023 O Current O Next                                                                                                    |                                | Needed by                      |                       |
| General commodity 300 ··· OPEN PO OR MAINT AGREEMENT Convert to Purchase Order                                                                                                    | Requisition number *        | 212184                                                                                                    |                                | Entered *                      | 08/30/2022 💼 By       |
|                                                                                                    | General commodity           | 300                                                                                                    | OPEN PO OR MAINT AGREEMENT     | Convert to                     | Purchase Order        |
|                                                                                                    |                             |                                                                                                    |                                |                                |                       |

29) Verify **Status is 8 – Approved**. If **Status is 6 -Pending**, view **Approver Button** at bottom of screen. You will need to make next approver aware of pending status to avoid delays in PO processing.

| Accounts     | Total amount | 300.00 |         |      | <u>`</u>  |
|--------------|--------------|--------|---------|------|-----------|
| My Approvals | Approve      | Reject | Forward | Hold | Approvers |

1 of 1 |< < > >|

Asterisk indicates that additional notes exist for the line item.

## REQUISITION ENTRY: OPEN PURCHASE ORDER ADDITIONAL INSTRUCTIONS FOR TRANSITION ORDERS ONLY (2021.5)

REQUISITION ENTRY – UTILIZE GENERAL NOTES BOX FOR NEEDED TRANSITION TEAM ORDER JUSTIFICATION-WHEN GENERAL NOTES ARE ASSOCIATED WITH A REQUISITION, THE GENERAL NOTES FOLDER ON REQUISITION HEADER IS YELLOW

| Confirm                                                                                                    | Search Actions                                                                                                    | Output Office            | Tools                       |                      |                      |                       |               |                              |
|----------------------------------------------------------------------------------------------------|----------------------------------------------------------------------------------------------------|--------------------------|-----------------------------|----------------------|----------------------|-----------------------|---------------|------------------------------|
| Main Terms/Miscellaneous                                                                                                    |                                                                                                    |                          |                             |                      |                      |                       |               |                              |
| Main Information                                                                                                    |                                                                                                    |                          |                             |                      |                      |                       |               |                              |
| Dept/Loc                                                                                                    | 650 31-35 PURCHASING                                                                                                    |                          | Status                      | 2 Created            |                      |                       |               |                              |
| Fiscal year                                                                                                    | 2022   Current  Next                                                                                                    |                          | Needed by                   |                      |                      |                       |               |                              |
| Requisition number                                                                                                    | 201223                                                                                                    |                          | Entered                     | 03/15/2022           | By LeeannErrotabere  |                       |               |                              |
| General commodity                                                                                                    |                                                                                                    | TINO                     | Convert to                  | Purchase Order       | V.                   |                       |               |                              |
| General description                                                                                                    | SAMPLE REQ FOR TRANSITION PROGRAM MEE                                                                                                    | ING                      | PO expiration<br>Receive by |                      |                      |                       |               |                              |
| Ceneral Notes                                                                                                    |                                                                                                    |                          | 1.000.110.07                | Three way match rec  | puired               |                       |               |                              |
|                                                                                                    |                                                                                                    |                          |                             | Inspection required  | By                   |                       |               |                              |
|                                                                                                    |                                                                                                    |                          |                             | Project accounts app | blied                |                       |               |                              |
| Vendor Information                                                                                                    |                                                                                                    |                          |                             |                      |                      |                       | Shipping Info | mation                       |
| Vendor                                                                                                    | 99999 🧭 🔳 Committed                                                                                                    |                          |                             |                      |                      |                       | Ship to       | WW                           |
| Name                                                                                                    | VENDOR UNKNOWN                                                                                                    |                          |                             |                      |                      |                       |               | CENTRAL WAREHOUSE            |
| PO mailing                                                                                                    | 0                                                                                                    |                          |                             |                      |                      |                       |               | 1690 DAVID E. COOK WAY       |
|                                                                                                    |                                                                                                    |                          |                             |                      |                      |                       |               | RECEIVING HOURS: 7:30 - 3:00 |
|                                                                                                    |                                                                                                    |                          |                             |                      |                      |                       |               | CLOVIS CA 93611              |
|                                                                                                    |                                                                                                    |                          |                             |                      |                      |                       | Email         |                              |
|                                                                                                    |                                                                                                    |                          |                             |                      |                      |                       | Reference     | SAMPLE REQ / ERROTABERE ×    |
| Delivery method                                                                                                    | Print Fax E-Mail                                                                                                    |                          |                             |                      |                      |                       |               |                              |
| Pamit                                                                                                    | 1 K VENDOR UNKNOWN                                                                                                    |                          |                             |                      |                      |                       |               |                              |
| I NETHIN .                                                                                                    |                                                                                                    |                          |                             |                      |                      |                       |               |                              |
| Vendor/Sourcing                                                                                                    | g Notes 🕼 Vendor Quotes (0)                                                                                                    |                          |                             |                      |                      |                       |               |                              |
| Vendor/Sourcing                                                                                                    | g Notes Vendor Quotes (0)                                                                                                    |                          |                             |                      |                      |                       |               |                              |
| Vendor/Sourcing                                                                                                    | g Notes Vendor Quotes (0)                                                                                                    | Vandor                   | Chy .                       | Unit price. LIOM     | Salas tay            |                       |               | 1ct GL &ecount               |
| Line Items           Line Items           Line Commodity                                                                                                    | g Notes S Vendor Quotes (0) y Invitem Description                                                                                                    | Vendor                   | Qty                         | Unit price UOM       | Sales tax Line Total | 1st Project Ac        | count         | 1st GL Account               |
| Line Items                                                                                                    | g Notes Wendor Quotes (0) y Inv item Description                                                                                                    | Vendor                   | Qty                         | Unit price UOM       | Sales tax Line Total |                       | count         | 1st GL Account               |
| Vendor/Sourcing                                                                                                    | g Notes Wendor Quotes (0) y Inv item Description                                                                                                    | Vendor                   | Qty                         | Unit price UOM       | Sales tax Line Total | –<br>  1st Project Ac | count         | 1st GL Account               |
| Vendor/Sourcing                                                                                                    | g Notes Wendor Quotes (0) y Inv item Description                                                                                                    | Vendor                   | Qty                         | Unit price UOM       | Sales tax Line Total | –<br>1st Project Ac   | count         | 1st GL Account               |
| Ventur<br>Ventur<br>Ventur | y Invitem Description                                                                                                    | Vendor<br>P teatrust set | Qty                         | Unit price UOM       | Sales tax Line Total | – 1st Project Ac      | count         | 1st GL Account               |
| Ventur<br>Ventur<br>Ventur | y Invitem Description                                                                                                    | Vendor<br>r Musikuri tur | Qty                         | Unit price UOM       | Sales tax Line Total | –<br>1st Project Ac   | count         | 1st GL Account               |
| Line Items Line Items Line Items Note Requisition                                                                                                    | y Invitem Description                                                                                                    | P Musicus tat            | Qty                         | Unit price UOM       | Sales tax Line Total | –                     | count         | 1st GL Account               |
| Ventur<br>Venturi<br>Venturi<br>Venturi<br>Venturi<br>Line Items<br>A Line Commodit<br>Note<br>Requisition<br>Date/Time                                                                                                    | g Notes Vendor Quotes (0) y Invitem Description 2022 201223 2022-03-15 12:31                                                                                                    | Print on PO.             | Qty                         | Unit price UOM       | Sales tax Line Total | – 1st Project Ac      | count         | 1st GL Account               |
| Ventaria<br>✓ Vendor/Sourcing<br>Line flems<br>▲ Line Commodity<br>Note<br>Requisition<br>Date/Time<br>Created By                                                                                                    | g Notes Vendor Quotes (i)<br>y Invitem Description 2022 201223 2022-03-15 12:31 LeesannErrotabere                                                                                               | Print on PO.             | Qty                         | Unit price UOM       | Sales tax Line Total | –<br>1st Project Ac   | count         | 1st GL Account               |
| Vendor/Sourcing                                                                                                    | g Notes     Vendor Quotes (0)       y     Inv item       2022     201223       2022-03-15     12:31       LeesnnErrotabere       N     TEAMS CAN ENTER NEEDED       ON     IN GENERAL NOTES BOX | Print on PO.             | Qţy                         | Unit price UOM       | Sales tax Line Total | –<br>1st Project Ac   | ccount        | 1st GL Account               |

VENDOR SOURCING NOTES FIELD IS UTILIZED FOR CONSISTANT WORDING RELATED TO VARIOUS REQUISITIONS. THESE NOTES ARE MAINTAINED BY PURCHASING DEPT – SUCH AS OPEN PURCHASE ORDER LANGUAGE

## WHEN PROCESSING OPEN PURCHASE ORDERS, TRANSITION STAFF COULD ADD INFORMATION RELATED TO MEETING SCHEDULES IN LINE ITEM DETAIL INSTEAD OF PROCESSING A REQUISITION FOR EACH MEETING

| Confirm               | Search                                                              | Actions                                          | Output    | Office                | Tools                   |                      |
|-----------------------|---------------------------------------------------------------------|--------------------------------------------------|-----------|-----------------------|-------------------------|----------------------|
| Requisition           |                                                                     |                                                  |           |                       |                         |                      |
| Fiscal year 2022      | Number                                                              | 201223                                           | Line 1    |                       |                         |                      |
| Detail                |                                                                     |                                                  |           |                       |                         |                      |
| Quantity              | 1.00                                                                |                                                  |           | Unit price            | 1,000.00000             |                      |
| Commodity             |                                                                     | 😂                                                |           | UOM                   | LOT                     |                      |
| Inventory item        |                                                                     | 🖻                                                |           | Freight               | .00                     |                      |
| Location              |                                                                     |                                                  |           | Discount percent      | .00                     | _                    |
| Turne                 | O Pick ticket                                                       |                                                  |           | Taxable amount        | 1000.00                 | 0                    |
| Type                  | O Purchase                                                          |                                                  |           | Sales tax amount      | 0.0                     | 0 Modify tax groups  |
| Product ID            |                                                                     |                                                  |           | . Credit              | .0                      | D                    |
|                       |                                                                     |                                                  | ^         | Line item total       | 1,000.0                 | 0                    |
|                       |                                                                     |                                                  |           | 1                     |                         |                      |
|                       |                                                                     |                                                  |           | Amount justification: | UNKNOWN                 |                      |
| Description           | TRANSITION TEAM AND<br>SIGNES JANE DOE & JO<br>SCHEDULED MEETING DO | PARENT MEETING S<br>DHN DOE<br>ATES: 3/24/2022 & | 4/17/2022 |                       |                         |                      |
|                       | 🖨 Add'l Desc/Notes                                                  |                                                  |           |                       |                         |                      |
| Miscellaneous         |                                                                     |                                                  |           |                       |                         |                      |
| Manufacturer          |                                                                     |                                                  |           |                       | Bid                     |                      |
| Manufacturer item no. |                                                                     |                                                  |           |                       | Dept/Loc                | 650 31-35 PURCHASING |
| Vendor                | 99999                                                               | VENDOR UNKNOW                                    | N         |                       | Required by             |                      |
| PO mailing            | 0                                                                   |                                                  |           |                       | Requested by            |                      |
| Delivery method       | Print                                                               |                                                  |           | ^                     | Receipt notification to |                      |
|                       | Fax                                                                 |                                                  |           |                       | Fixed asset             | NV                   |
|                       | E-Mail                                                              |                                                  |           |                       |                         | Notify buyer         |
|                       | E-Procurement                                                       |                                                  |           | ~                     |                         |                      |
| Remit                 | 1                                                                   | VENDOR                                           | JNKNOWN   |                       |                         |                      |
|                       | 🖨 Vendor/Sourcing No                                                | tes                                              |           |                       |                         |                      |
| Vendor item no.       |                                                                     |                                                  |           |                       |                         |                      |
| 1099 box              |                                                                     | W                                                |           |                       |                         |                      |
| Seq PA Type           | Project Account                                                     |                                                  | Т         | Acc                   | count                   |                      |
|                       | $\nabla$                                                            |                                                  |           | $\nabla$              |                         |                      |
|                       |                                                                     |                                                  |           |                       |                         |                      |